## Yale Campus Health

## Yale Health On Track

## **Portal:**

How to submit a request for a waiver or extension of a requirement

## Yale Health On Track

I. Login to Health on Track using your NetID at https://healthontrack.yale.edu/s/

2. Select "Contact Us" in the navigation bar the top of the page.

3. In the dropdown titled "Reason for Contact," select the option "Request a temporary extension of a requirement." In most cases, a waiver and an extension are interchangeably used.

| Yale Campus Health | Home My Requirement                                  | My Documents                    | Contact Us           | My Requests             | Training            | Command Center | 0 |
|--------------------|------------------------------------------------------|---------------------------------|----------------------|-------------------------|---------------------|----------------|---|
|                    | Have a question about your health required the serve | rements or how to fulfill them? | We have you covered. | Complete the form below | to connect with the | Сандра         |   |
|                    | Contact Campus Bealth                                |                                 |                      |                         |                     |                |   |
|                    | Name: Farid Abdul<br>Email: Cabduligyale.adu         |                                 |                      |                         |                     |                |   |
|                    | *Room for Contact                                    |                                 |                      |                         |                     |                |   |
|                    | Raquest a temporary extension of                     | f a poquirement due date        |                      |                         |                     |                |   |
|                    | "Select the requirements you're re                   | questing a waiver's comption if | ie .                 |                         |                     |                |   |
|                    | 1716 Vaccinations                                    |                                 |                      |                         |                     |                |   |
|                    | Meningproceed Immunization                           |                                 |                      |                         |                     |                |   |
|                    | Meningococcal Serogroup B                            | Introduction                    |                      |                         |                     |                |   |

4. A list of outstanding health requirements will be shown. Select one or more health requirements to request an extension for.

5. Write a message in the "Message" field to indicate your reasoning to request this waiver.

6. Press "Submit" to submit the form to Campus Health and create a case.

Questions about this course?

Contact:

Yale Campus Health, Health on Track Team

campus.health.systems@yale.edu

Yale Campus Health

Ver I.0 January 2024